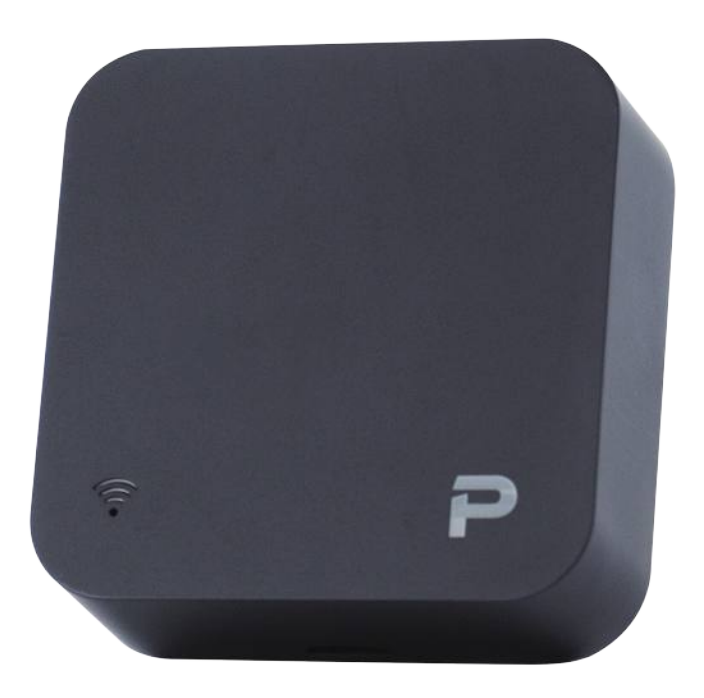

## **加一智聯** IRC-002 **萬能遙控器** 使用說明書

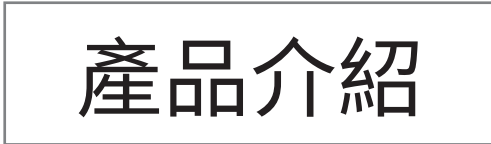

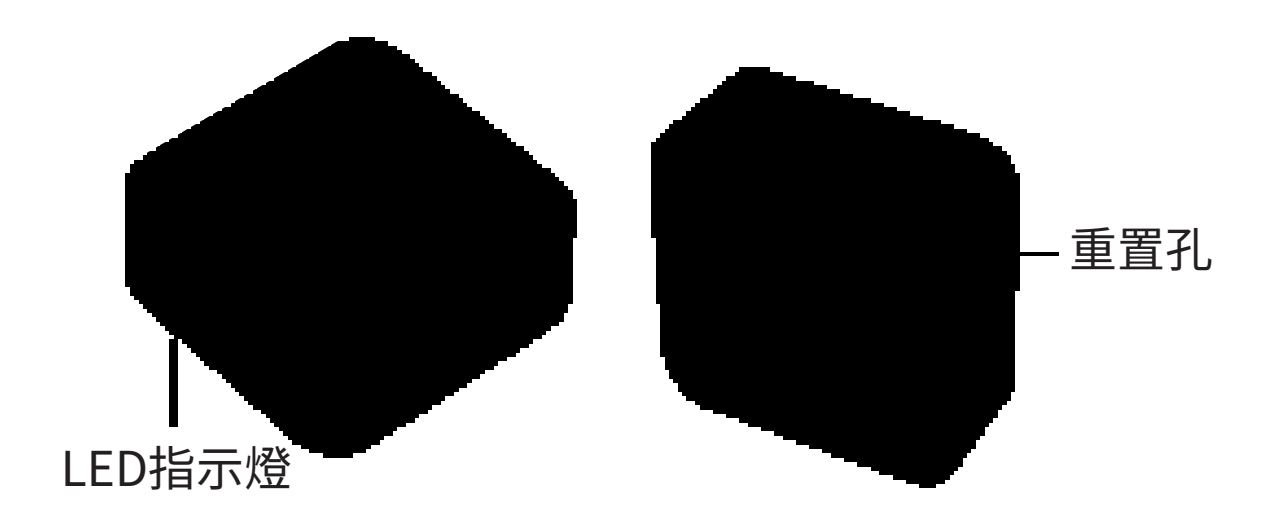

產品名稱:萬能遙控器 產品型號:IRC-002 通訊協議:WiFi 供電方式:MicroUSB(5V1A) 產品重量:26g 產品尺寸:50\*50\*19mm 產品材質:ABS 紅外線頻率:38KHz 紅外線距離:≦10m ※IR遙控器適用於市面上販售98%家電產品

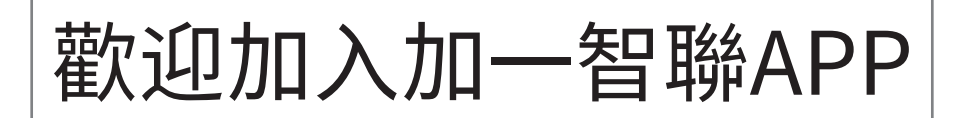

## 新增任何一樣設備之前 都需先下載「加一智聯」APP 請掃以下QR碼

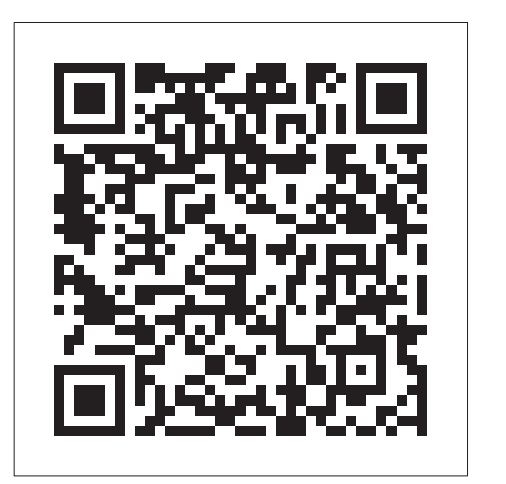

IOS

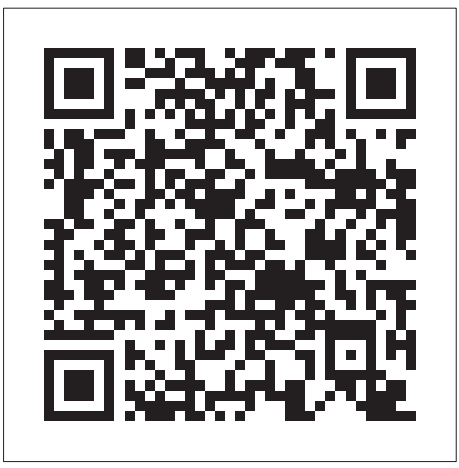

Android

### APP添加設備教學

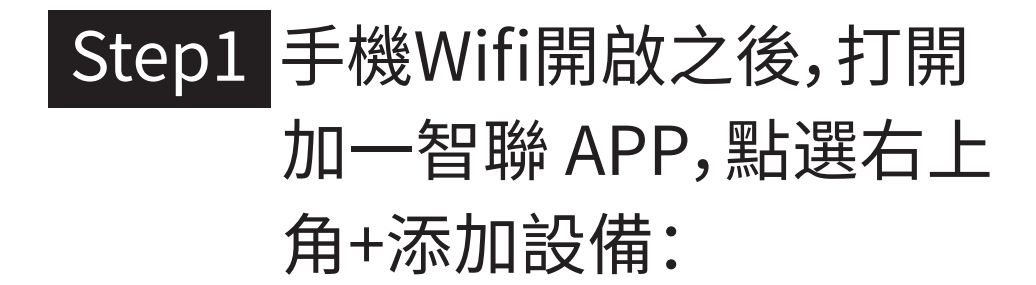

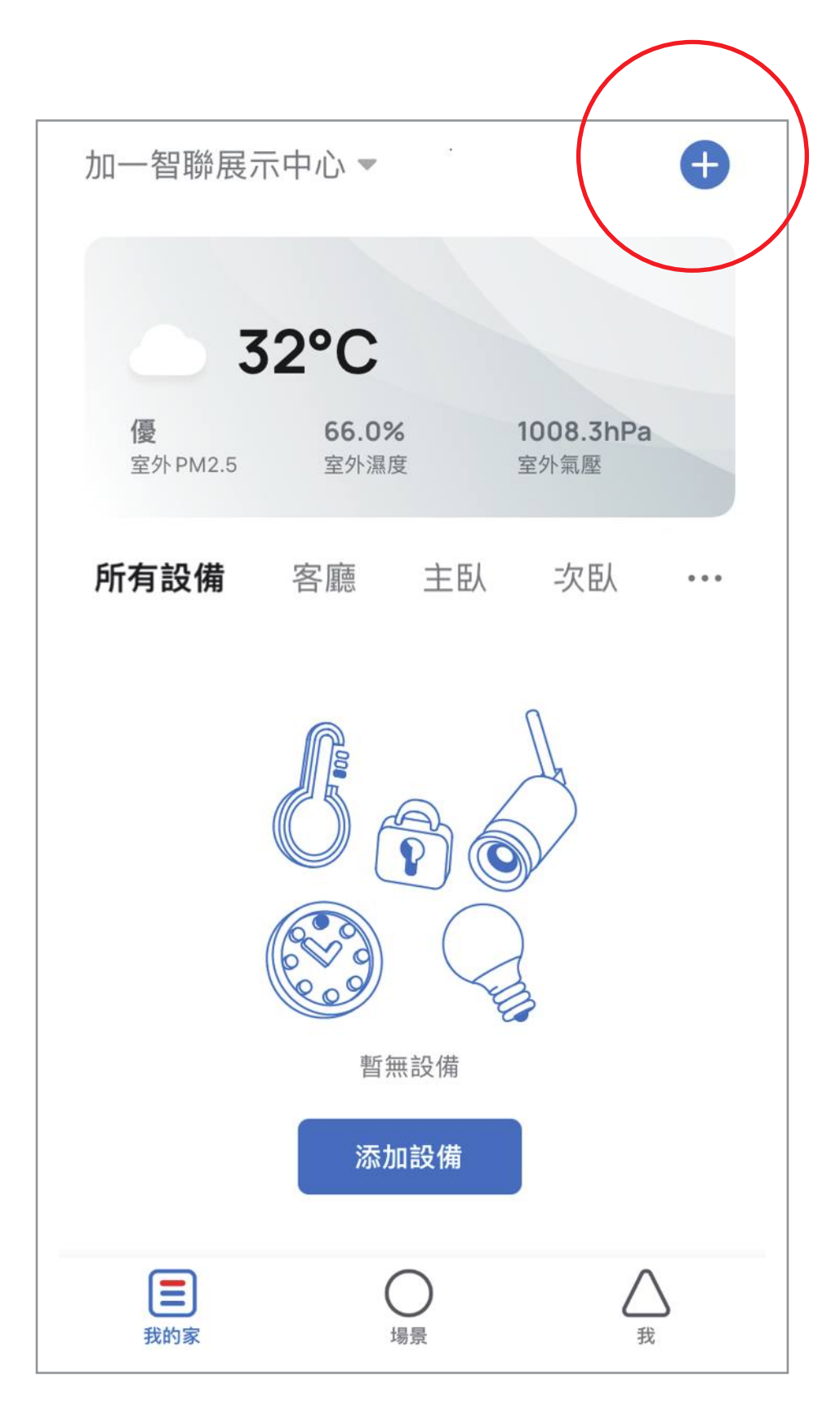

#### Step 2 按住萬能遙控器底部按鈕5秒:

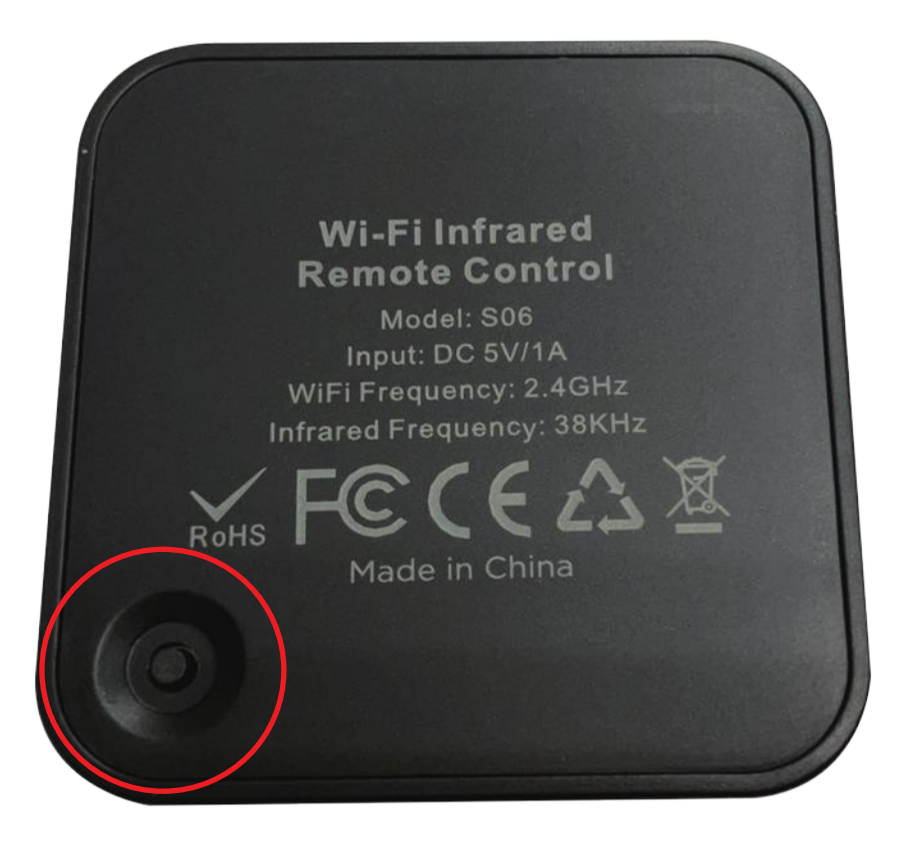

#### Step3 指示燈快閃,讓萬能遙控器 進入配對模式:

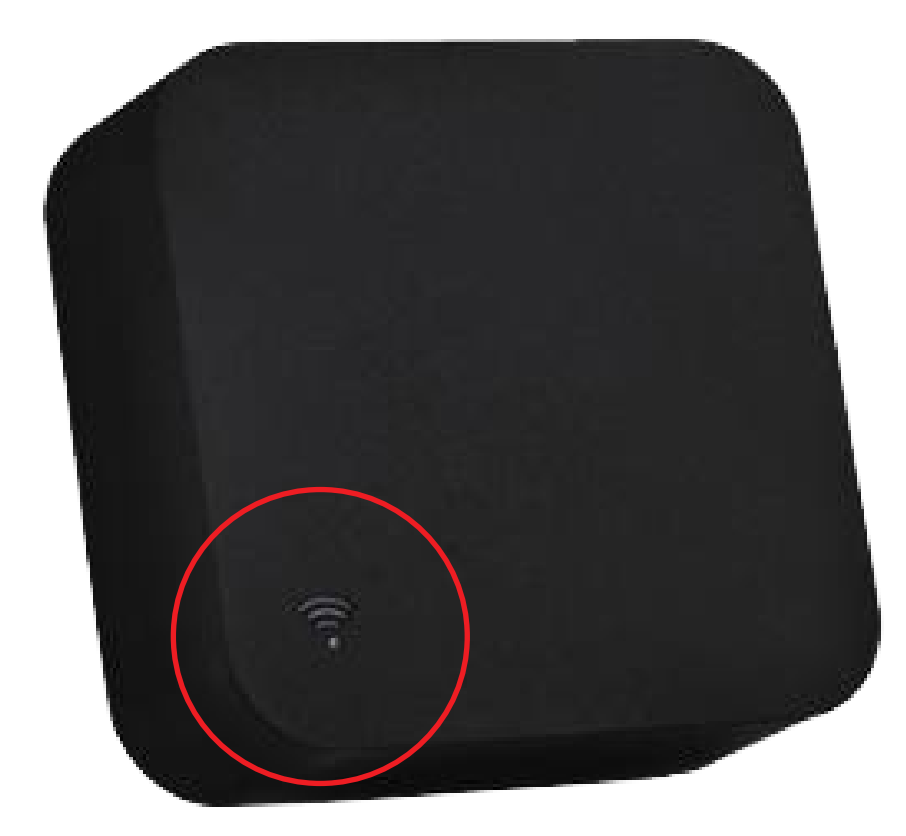

#### Step 4 在添加設備介面中發現設備出現 萬能遙控器圖示點選「添加」:

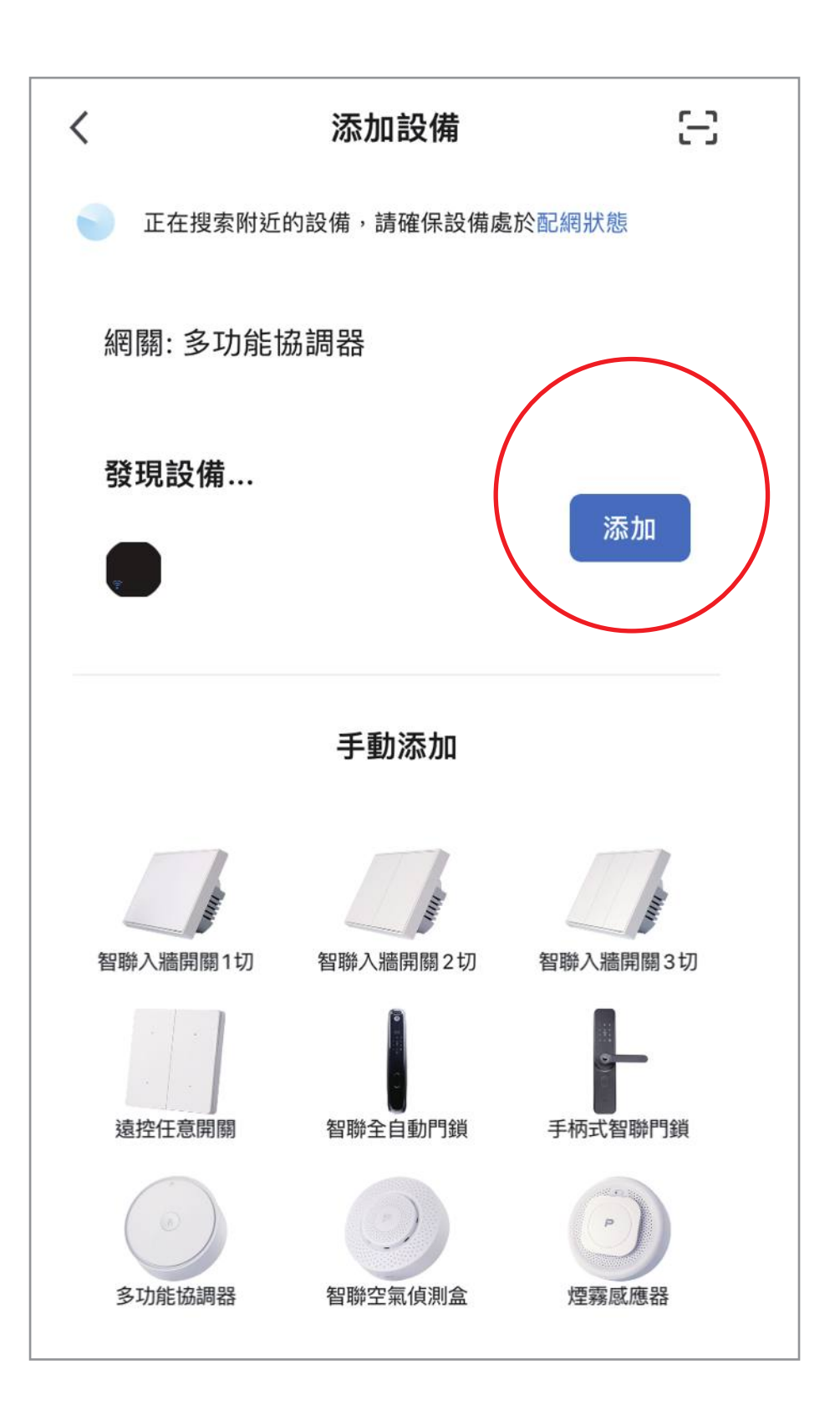

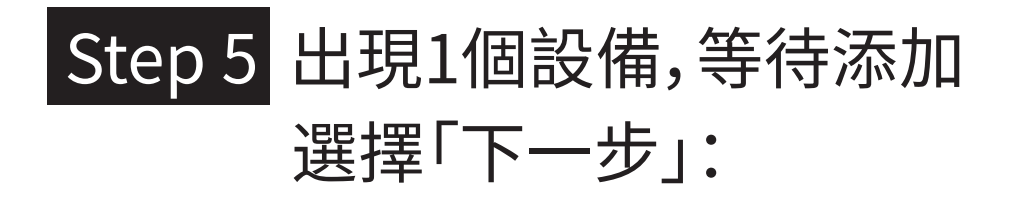

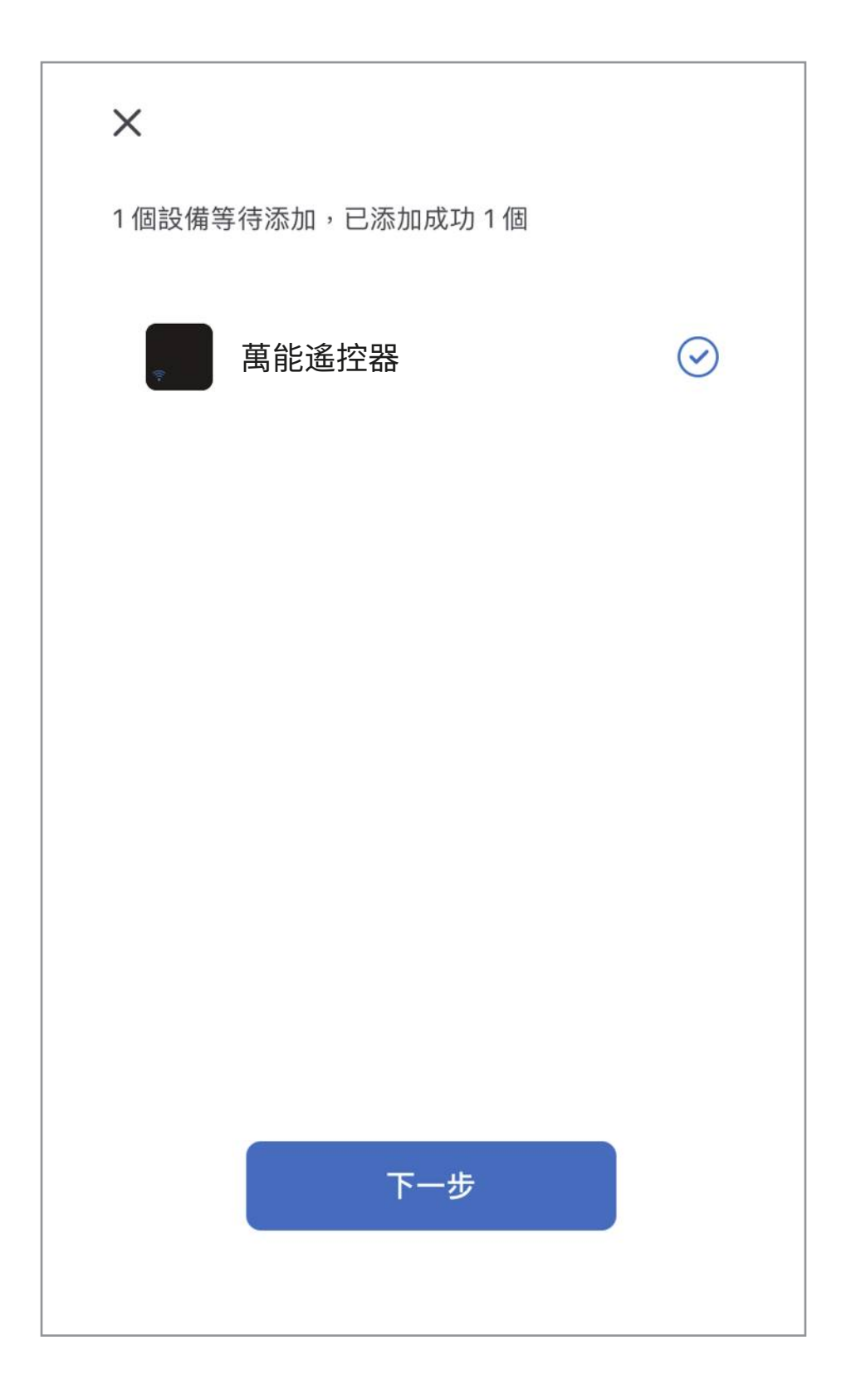

# Step6 添加成功後可以按 🖉 更改萬能 遙控器的名稱增加辨識度:

|                                                  | 完成 |
|--------------------------------------------------|----|
| 添加成功                                             |    |
| ● 萬能遙控器  ● 添加設備成功                                |    |
| 客廳         主臥         次臥         餐廳           書房 | 廚房 |

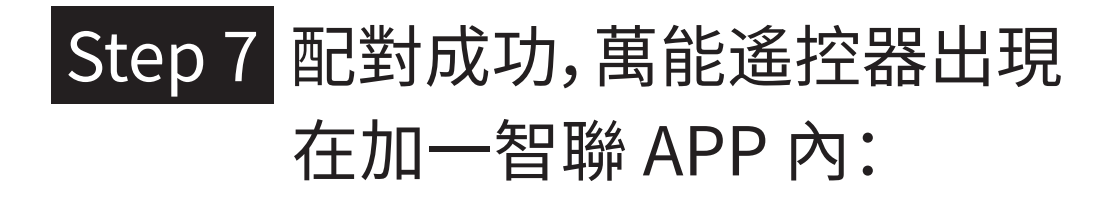

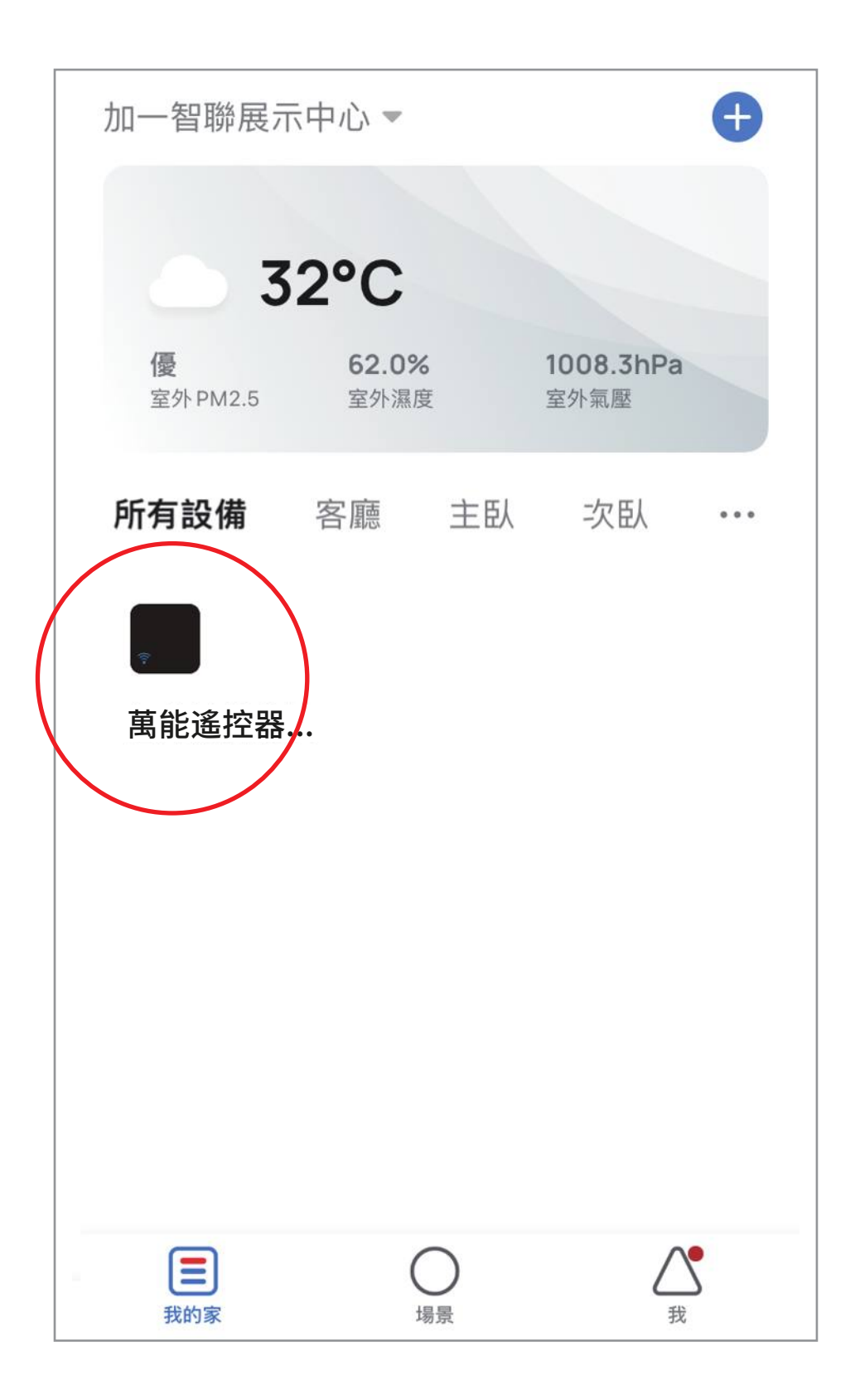

### 添加遙控教學

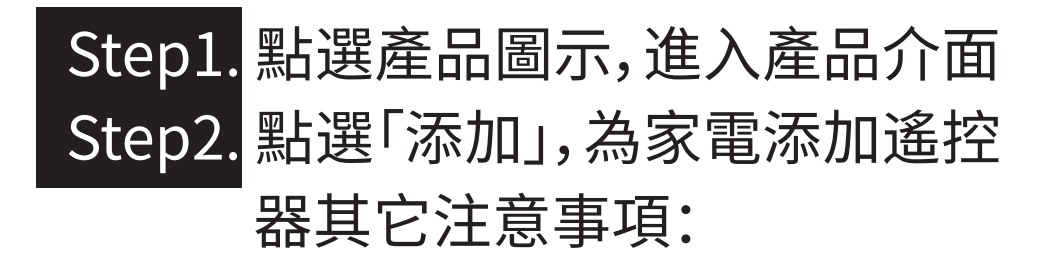

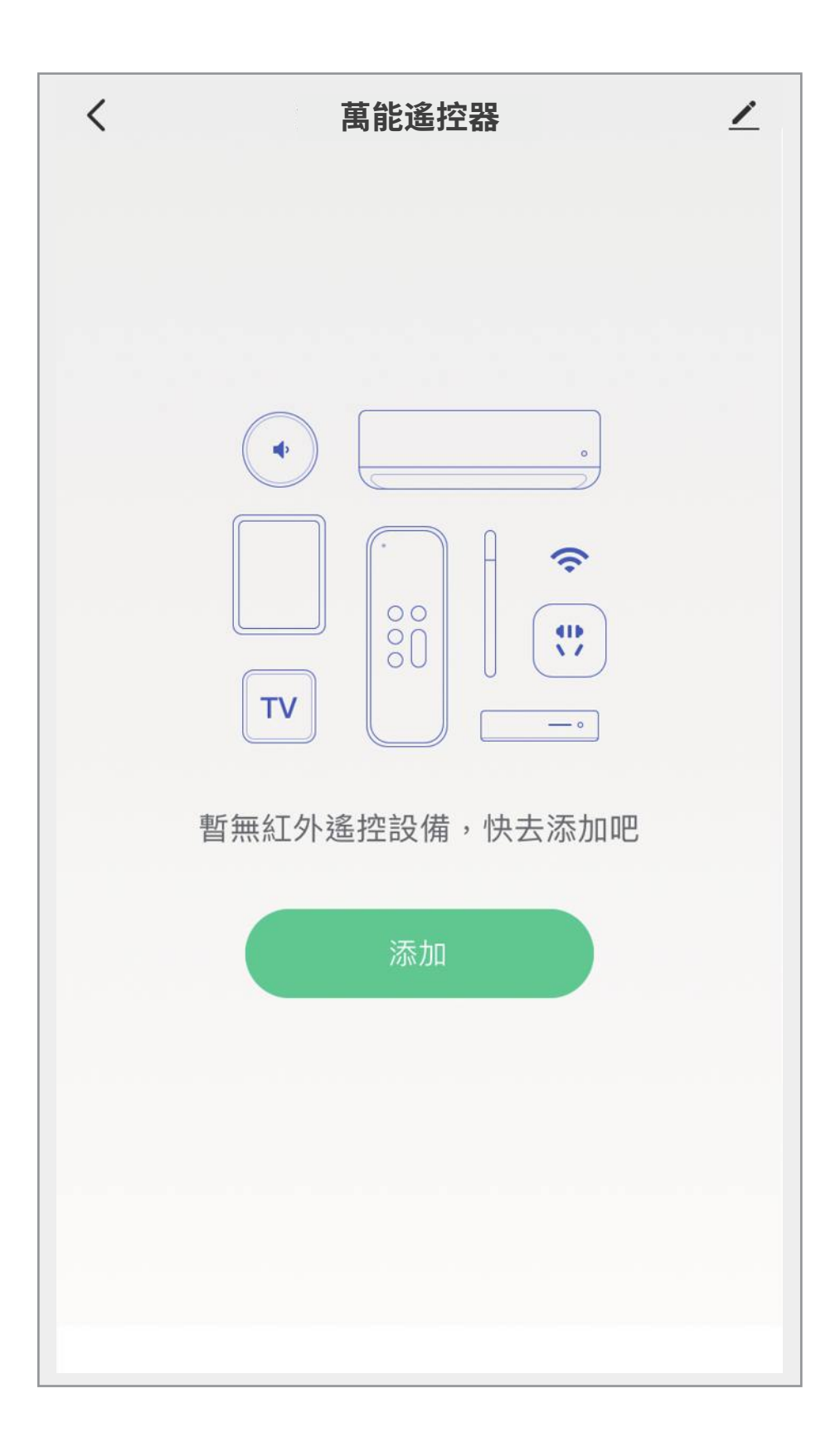

#### Step3 點選要添加「遙控類型」。

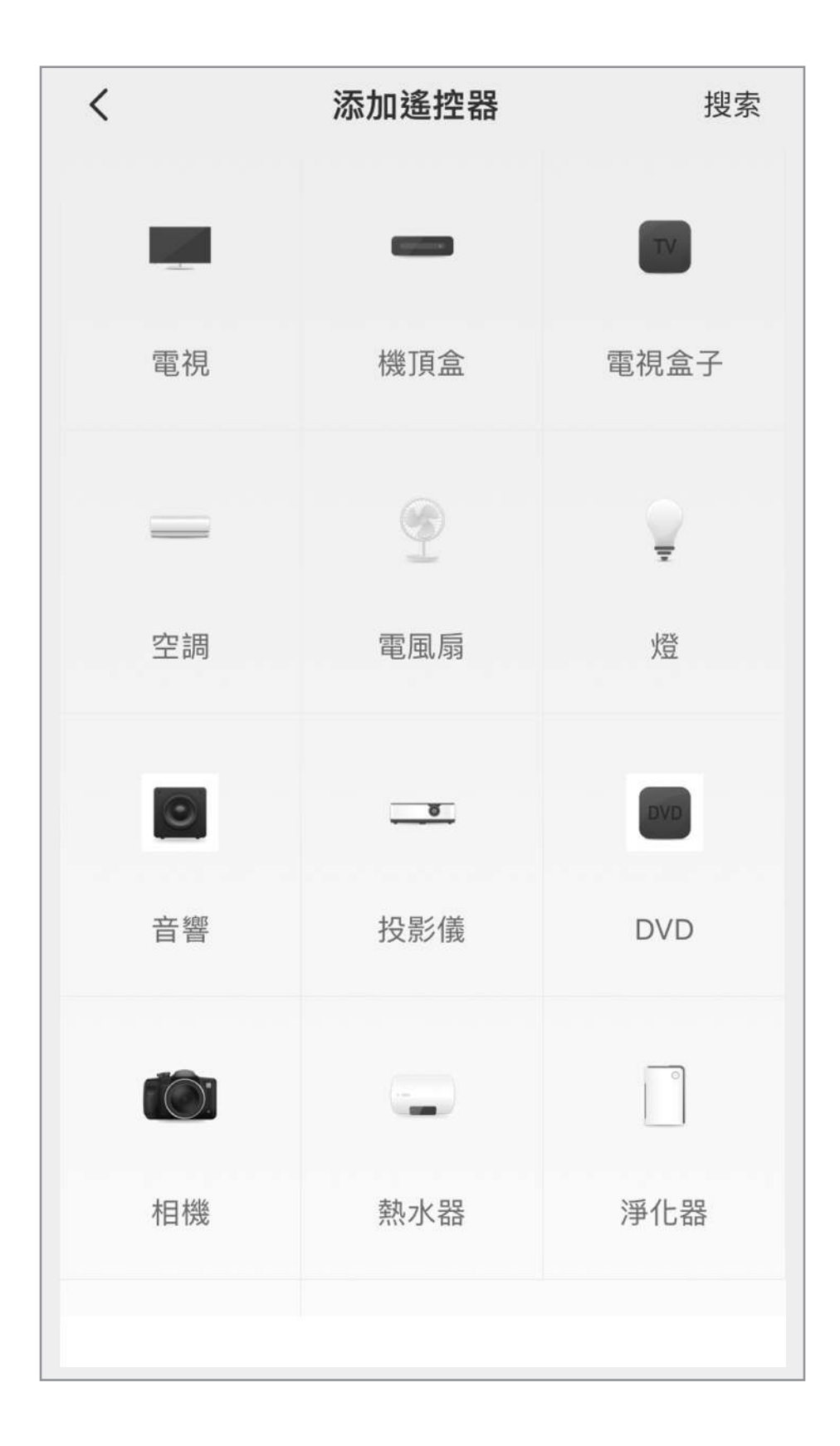

#### Step4 選擇要快速匹配還是手動匹配 可先選快速匹配,若匹配不上 再改用手動方式來匹配。

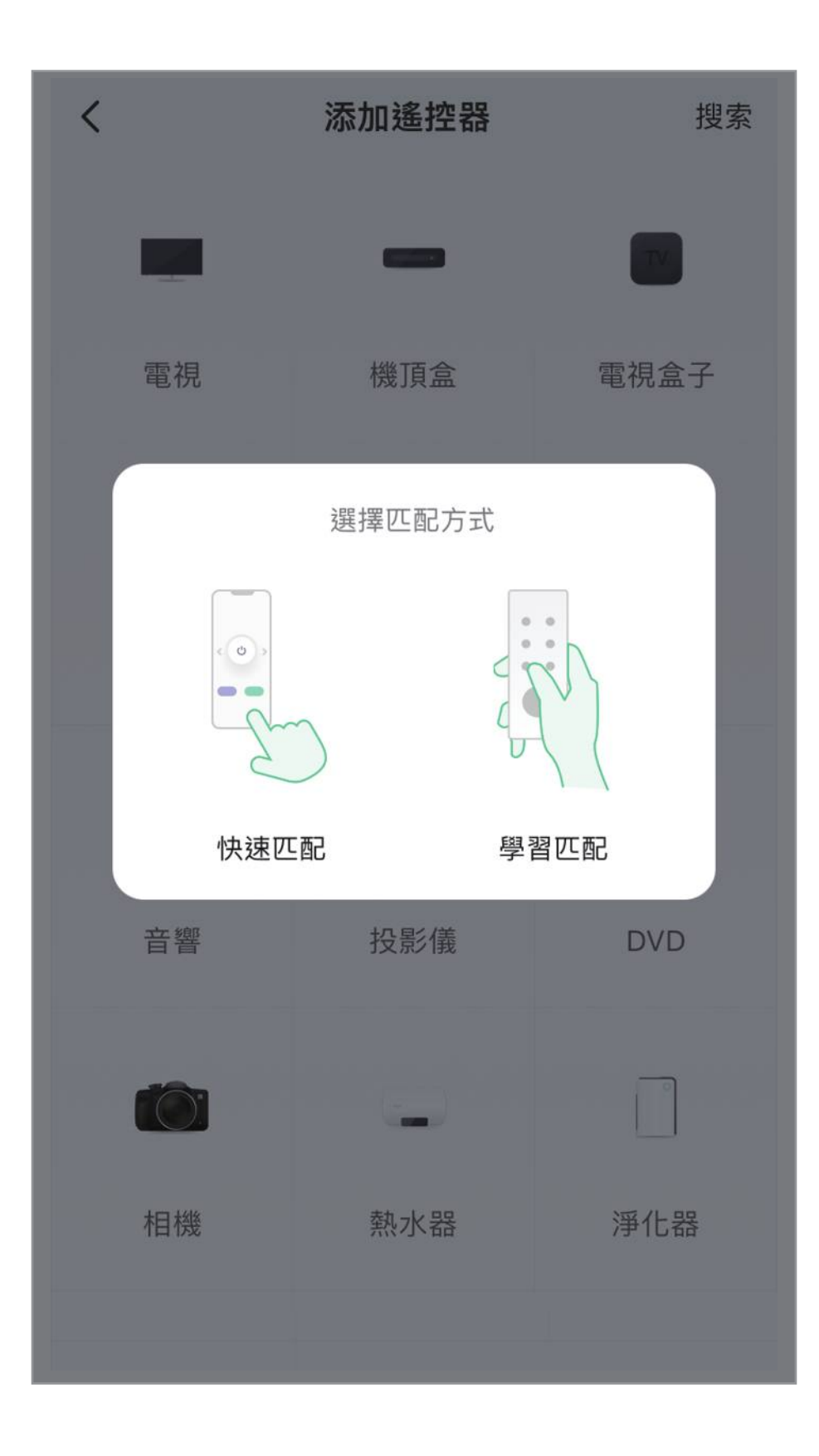

### Step5 選擇對應品牌。

| <                         | 選擇品牌       |             |
|---------------------------|------------|-------------|
| 品牌名                       |            | 取消          |
|                           | 一 所有品牌 ——— | *           |
| А                         |            | A<br>B<br>C |
| 艾肯<br>Aircon              |            | D<br>E<br>F |
| <b>艾普頓</b><br>Apton       |            | G<br>H<br>I |
| <mark>澳柯瑪</mark><br>Aucma |            | K<br>L<br>M |
| <mark>澳科</mark><br>Aoke   |            | N<br>O<br>P |
| 奧克斯<br>Aux                |            | Q<br>R<br>S |
| 奧力<br>OLI                 |            | U<br>V<br>W |
| <b>愛德</b><br>Aide         |            | X<br>Y<br>Z |
| 愛德龍<br>Aidelong           |            |             |

#### Step6 進入遙控界面,測試3個 以上功能可用後,確認即 可匹配完成。

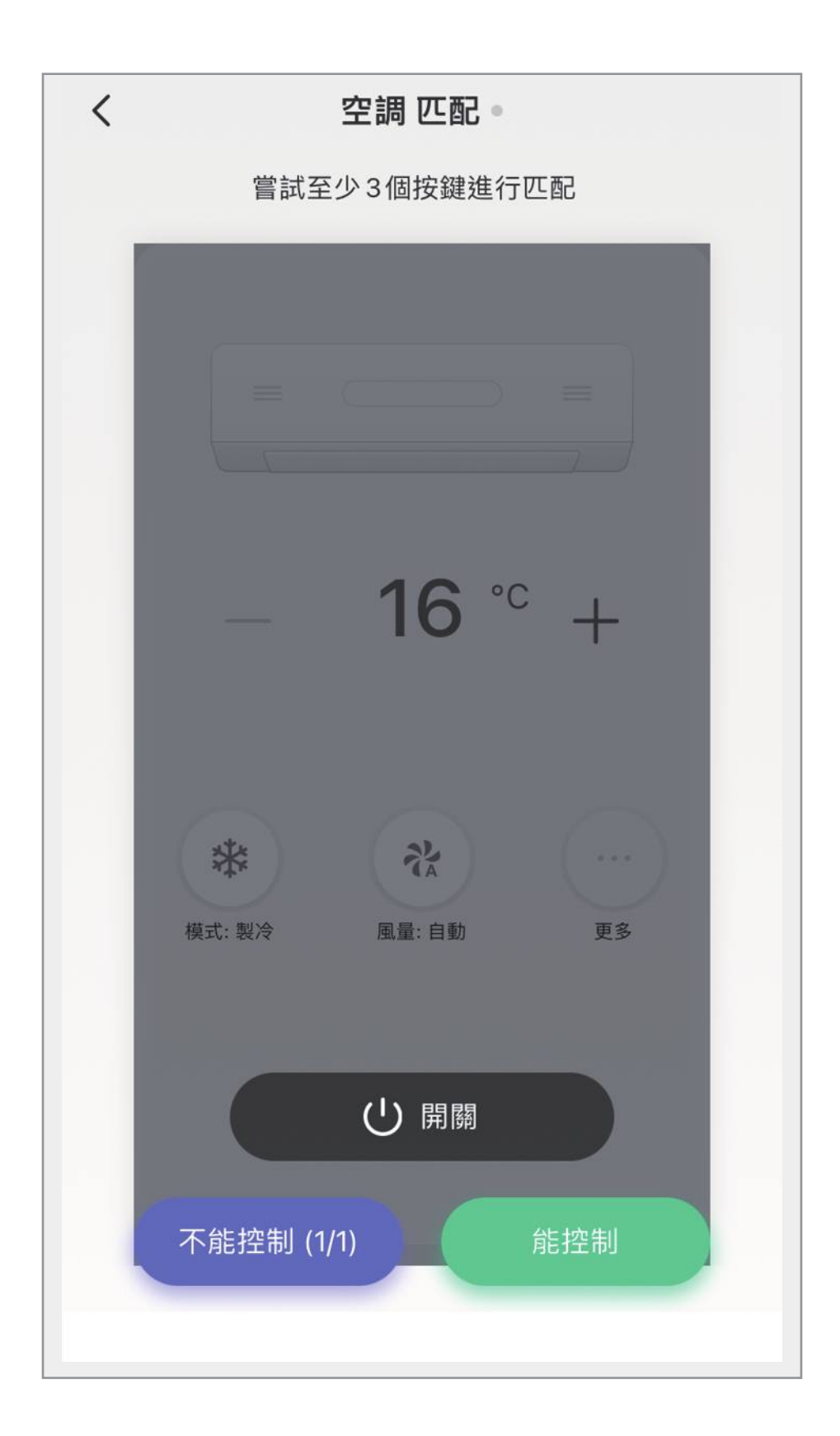

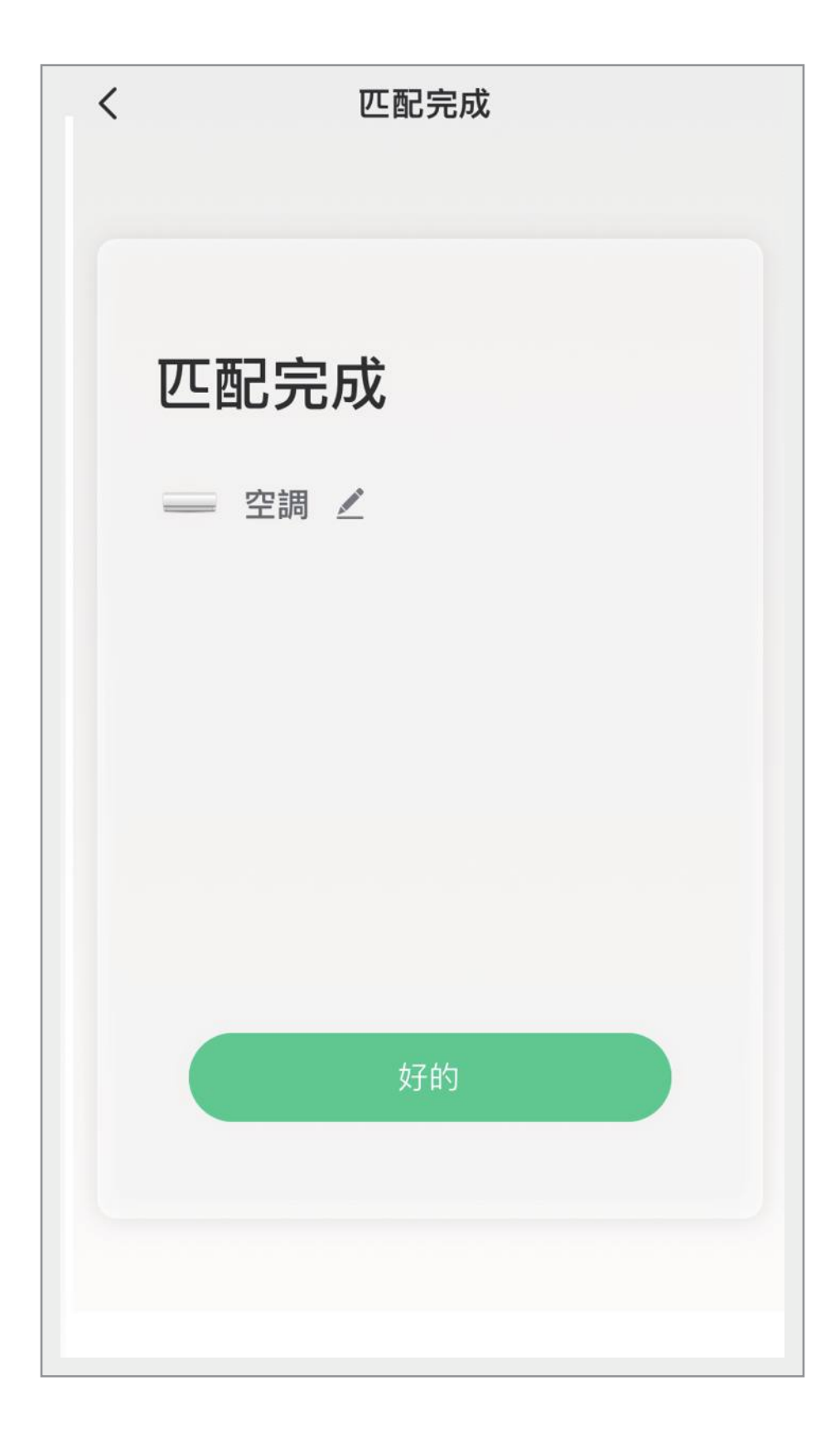

### 恢復出場預設值

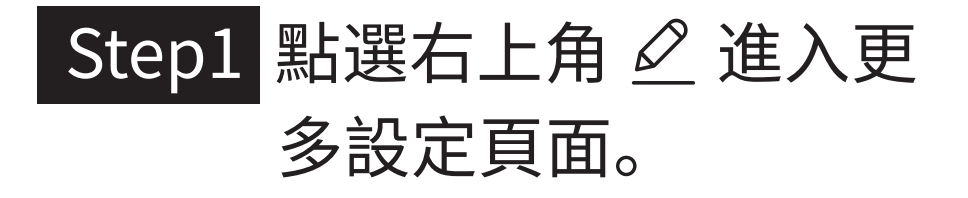

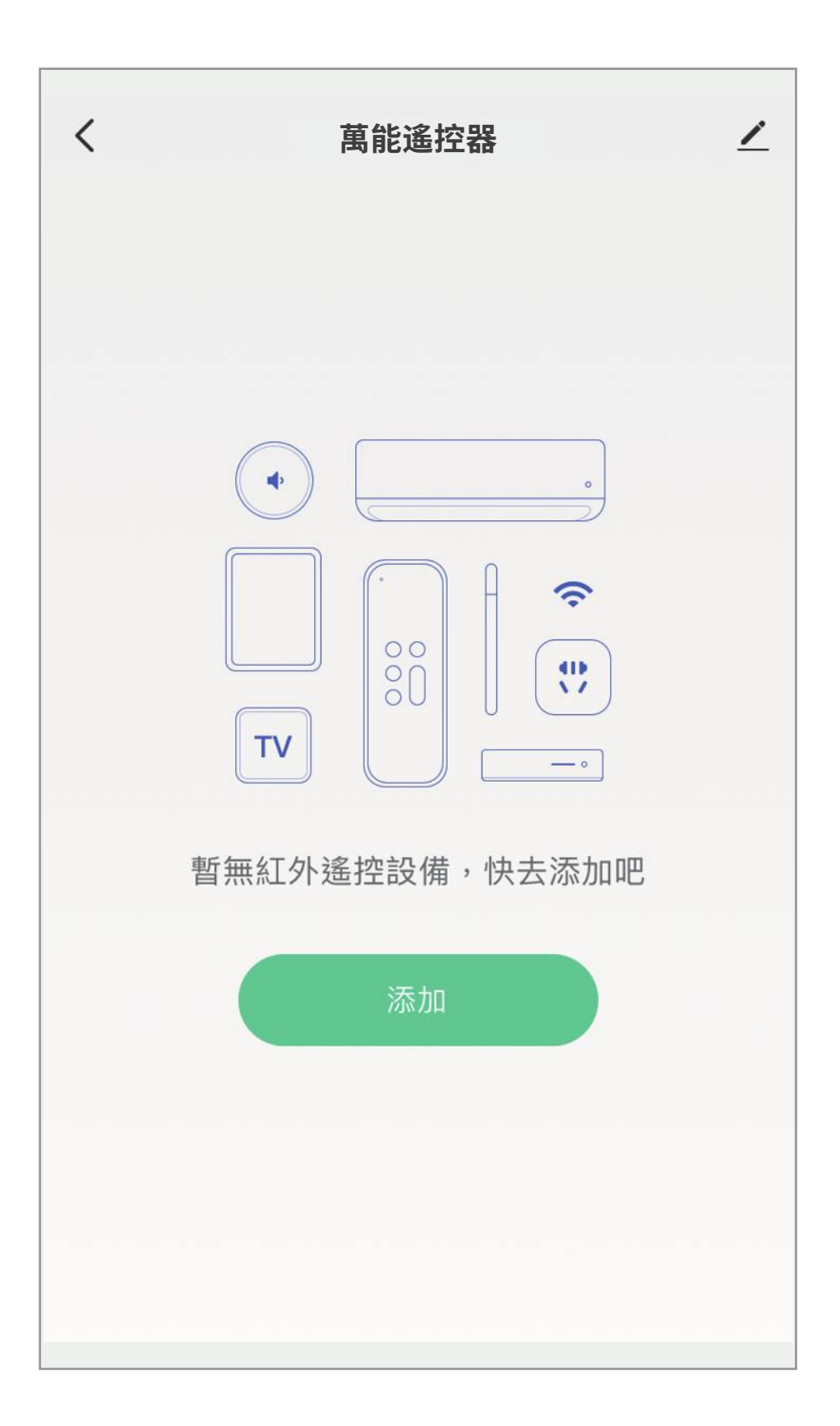

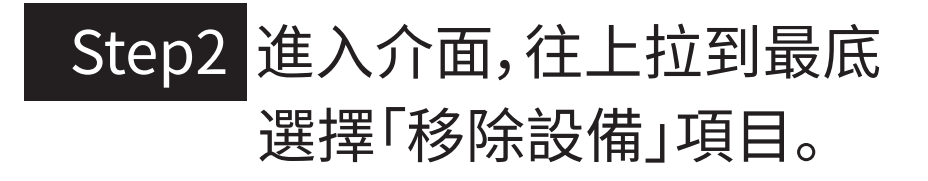

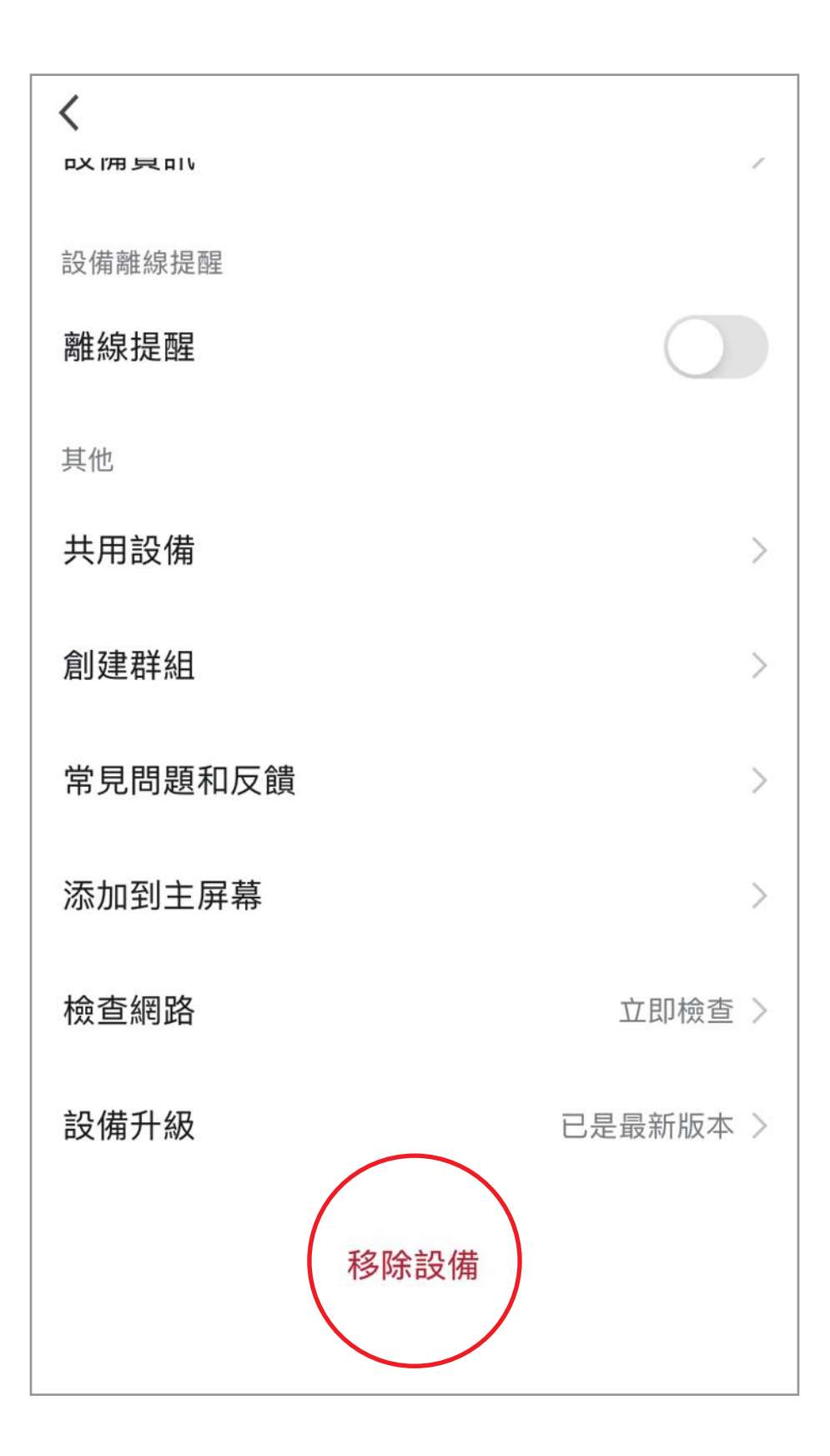

#### Step3 選擇「解綁並清除數據」。

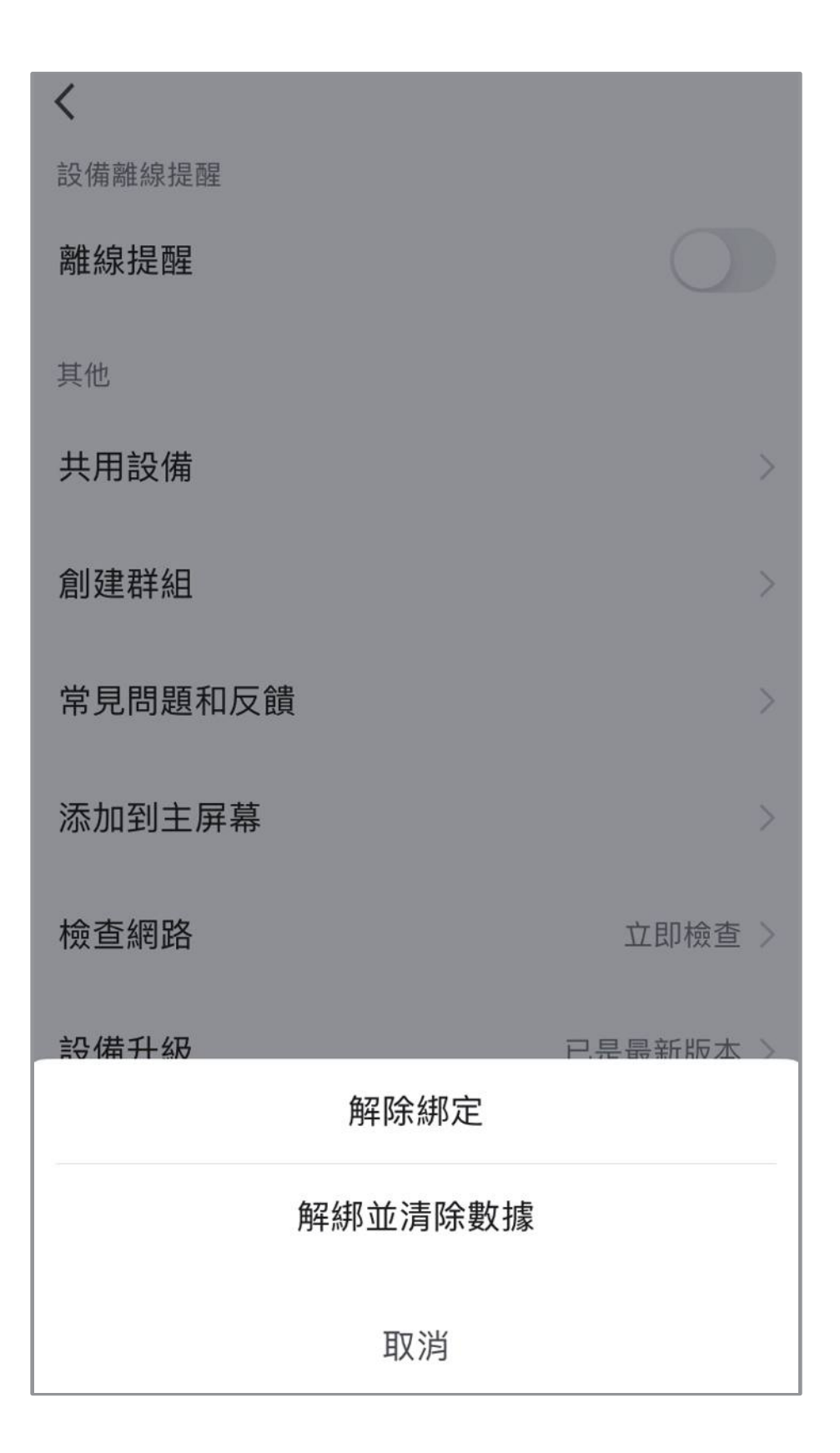

#### Step4 選擇「確認」,解綁並清除 數據完成。

#### ※注意,裝置恢復出廠預設值後,將從APP 列表移除裝置的相關設定將全部清除。

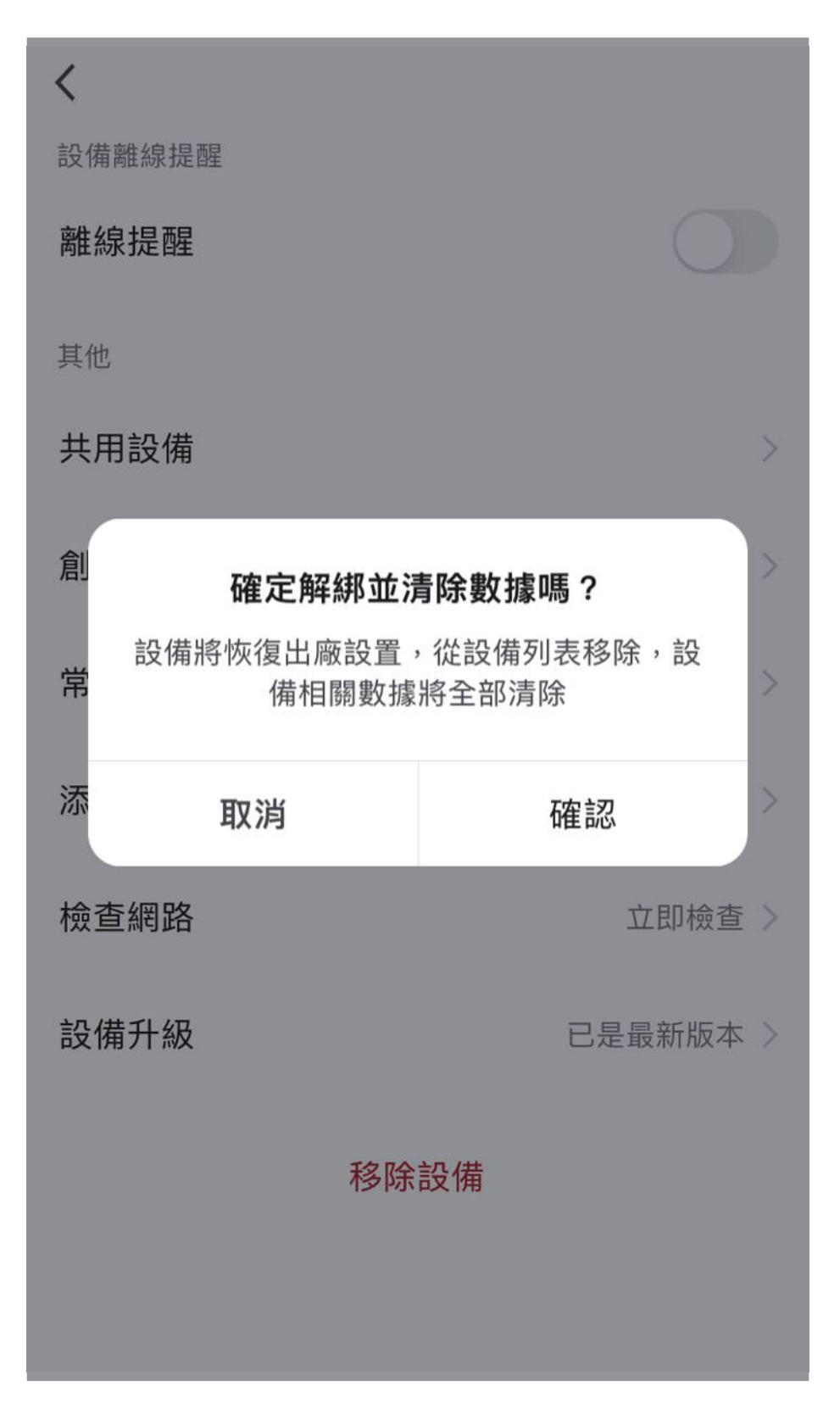

### 其它注意事項

#### ※萬能遙控器和家電之間請保持空曠不能有遮擋物 且距離不要超過10米。